## Como pagar con PayPal

#### Paso 1. En nuestra web, pulsa en Formación/Inscripción en cursos de formación

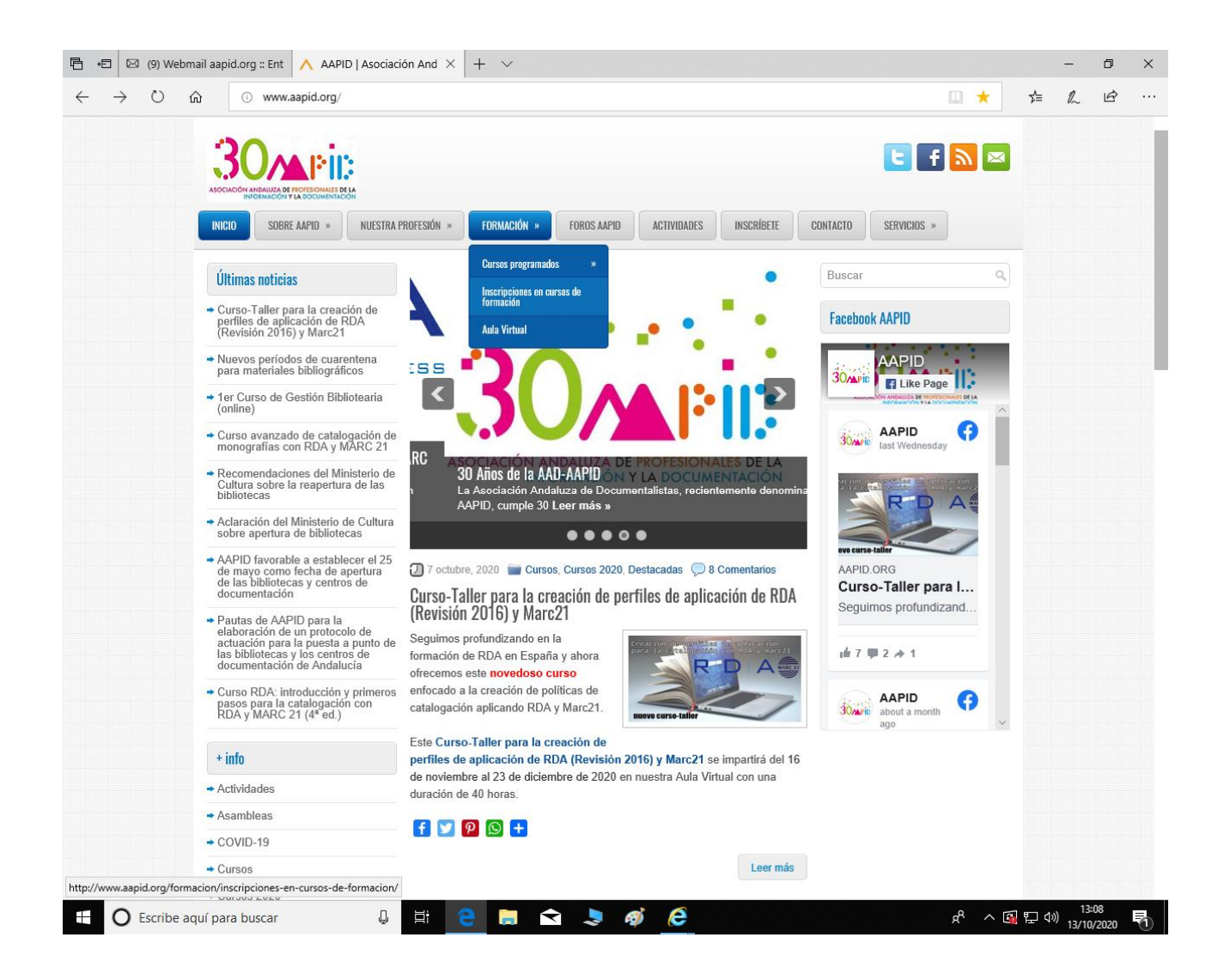

# Paso 2: Se abre la hoja de inscripción

| Ē ←코 ⊠ (9) Webm                           | ail aapid.org :: Ent 🔥 Inscripciones en                                                                                                    | cursos 🗙 📠 Pestaña nueva                                                    | + ~                      |                                    |      | -       | ٥         | × |
|-------------------------------------------|----------------------------------------------------------------------------------------------------|-----------------------------------------------------------------------------|--------------------------|------------------------------------|------|---------|-----------|---|
| $\leftarrow$ $\rightarrow$ O $\leftarrow$ | € www.aapid.org/formacion/i                                                                                                    | nscripciones-en-cursos-de-formacion/                                        |                          | □ ☆                                | 7∕≡  | R       | Ŀ         |   |
|                                           | SOCIACIÓN MANUNA DE POTECIÓNIES ELLA<br>MOCIACIÓN MANUNA DE POTECIÓNIES ELLA<br>MOCIACIÓN MANUNA DE POTECIÓNIES ELLA<br>INICIO SOBRE AAPID » NUESTRAI                                      | PROFESIÓN » FORMACIÓN » FOROS AAPI                                          | D ACTIVIDADES INSCRÍBETE | CONTACTO SERVICIOS *               |      |         |           | ~ |
|                                           | Últimas noticias<br>• Curso-Taller para la creación de                                                                                                    | Inscripciones en cursos de forma<br>Los campos señalados con * son obligato | <b>ción</b><br>rios      | Buscar                             |      |         |           |   |
|                                           | perfiles de aplicación de RDA<br>(Revisión 2016) y Marc21                                                                                                    | Datos personales                                                            |                          | Facebook AAPID                     |      |         |           |   |
|                                           | <ul> <li>Nuevos períodos de cuarentena<br/>para materiales bibliográficos</li> </ul>                                                                                                    | Nombre*                                                                     |                          |                                    |      |         |           |   |
|                                           | <ul> <li>1er Curso de Gestión Bibliotearia<br/>(online)</li> </ul>                                                                                                    | Apellidos*<br>NIF*                                                          |                          | CON ANDIAUZA DE PROTECONALES DE LA |      |         |           |   |
|                                           | <ul> <li>Curso avanzado de catalogación de<br/>monografías con RDA y MARC 21</li> </ul>                                                                                                    | Dirección*                                                                  |                          | 30 AAPID Iast Wednesday            |      |         |           |   |
|                                           | <ul> <li>Recomendaciones del Ministerio de<br/>Cultura sobre la reapertura de las<br/>bibliotecas</li> </ul>                                                                               | Localidad*<br>Código postal*                                                |                          |                                    |      |         |           |   |
|                                           | <ul> <li>Aclaración del Ministerio de Cultura<br/>sobre apertura de bibliotecas</li> </ul>                                                                                                 | Provincia*<br>País*                                                         | España                   |                                    |      |         |           |   |
|                                           | <ul> <li>AAPID favorable a establecer el 25<br/>de mayo como fecha de apertura<br/>de las bibliotecas y centros de<br/>documentación</li> </ul>                                            | Teléfono principal*<br>Teléfono secundario                                  |                          | AAPID.ORG<br>Curso-Taller para I   |      |         |           |   |
|                                           | <ul> <li>Pautas de AAPID para la<br/>elaboración de un protocolo de<br/>actuación para la puesta a punto de<br/>las bibliotecas y los centros de<br/>documentación de Andalucía</li> </ul> | Fax<br>Correo electrónico*<br>Socio de AAPID*                               | ○ Sí ○ No                | ué 7 ₽ 2 / 1                       |      |         |           |   |
|                                           | <ul> <li>Curso RDA: introducción y primeros<br/>pasos para la catalogación con<br/>RDA y MARC 21 (4º ed.)</li> </ul>                                                                       | Socio de otra Asociación<br>Profesional* (indique cuál)                     | ⊖ Sí ⊖ No                | AAPID about a month ago            |      |         |           |   |
|                                           | + info                                                                                                    | Datos profesionales                                                         |                          |                                    |      |         |           |   |
|                                           | ➡ Actividades                                                                                                    | Centro de trabajo                                                           |                          |                                    |      |         |           |   |
|                                           | - Asambleas                                                                                                    | Entidad                                                                     |                          |                                    |      |         |           |   |
|                                           | ➡ COVID-19                                                                                                    | Puesto                                                                      |                          |                                    |      |         |           |   |
|                                           | - Cursos                                                                                                    | Direction                                                                   |                          |                                    |      |         |           |   |
|                                           | Cursos 2020                                                                                                    | Localidad                                                                   |                          |                                    |      | 12-0    |           | ~ |
| Escribe ac                                | quí para buscar 🛛 📮                                                                                                    | i 🔁 🗟 😒 🗦                                                                   | ø e                      | x <sup>A</sup> ^ 🚳                 | 臣 () | 13/10/2 | 9<br>2020 | 1 |

Paso 3. Al final de esa hoja aparecen las modalidades de pago a/ PayPal (desde cualquier ordenador o móvil) b/ Utiliza nuestro código QR (desde un móvil que tenga la aplicación de PayPal)

| - €          | ∃ 🖾 (9) W       | ebmail aap | oid.org :: Ent 🔨 Inscripcion | nes en cursos 🗙 📠 Pestaña nueva                                                                                                    | + ~                                                                                                    |   |     |    | -             | ٥           | × |
|--------------|-----------------|------------|------------------------------|----------------------------------------------------------------------------------------------------|----------------------------------------------------------------------------------------------------|---|-----|----|---------------|-------------|---|
| $\leftarrow$ | $\rightarrow$ D | ណ          | www.aapid.org/forma          | cion/inscripciones-en-cursos-de-formacion/                                                                                                    |                                                                                                    | ۵ | ☆   | ≯≡ | l~            | Ŀ           |   |
|              |                 |            |                              | Modalidades de pago<br>a) Paypal.<br>Precio<br>General – Opción A €125,00 EUR ∨<br>Elegir curso<br>Curso avanzado de catalogación de mono                                                                                   | ografías con RDA y Marc21 ─ ╰                                                                                                    |   |     |    |               |             | ^ |
|              |                 |            |                              | Pagar ahora                                                                                                    |                                                                                                    |   |     |    |               |             |   |
|              |                 |            |                              | Utilice la opción «Añadir al carro» para matri-<br>este caso deberá seleccionar el precio de ca<br>repitiendo la operación tras pinchar en «Añar<br>necesarias. Luego, desde «Ver carro» podrá<br>los cursos seleccionados. | icularse en más de un curso. En<br>ida curso y el nombre del mismo,<br>dir al carro» cuantas veces sean<br>i realizar el pago conjunto de todos |   |     |    |               |             |   |
|              |                 |            |                              | Precios<br>General – Opción A €125,00 EUR →<br>Elegir cursos<br>Curso avanzado de catalogación de mono                                                                                                    | ografías con RDA y Marc21 🛛 🗸                                                                                                    |   |     |    |               |             |   |
|              |                 |            |                              | Añadir al carro                                                                                                    |                                                                                                    |   |     |    |               |             |   |
|              |                 |            |                              | <ol> <li>D'Utiliza nuestro código QR</li> <li>Con la app de PayPal haga clic en Es<br/>código QR</li> <li>Introduce el importe a pagar</li> <li>Selecciona la forma de pago y pulsa p</li> </ol>                            | icanear y escanea nuestro<br>pagar ahora                                                                                                    |   |     |    |               |             |   |
|              |                 |            |                              | PayPal                                                                                                    |                                                                                                    |   |     |    |               |             | × |
| -            | O Escrib        | e aquí pa  | ra buscar                    | U 🗄 🤤 🔚 🐋 🗦 🧳                                                                                                    | ø <u>e</u>                                                                                                    | Ŕ | ^ 🚳 | 門の | 13:<br>13/10/ | 10<br>'2020 | 1 |

Paso 4. Si eliges la opción a, pulsa en Pagar Ahora y te llevará a la web de PayPal. Entre en tu cuenta

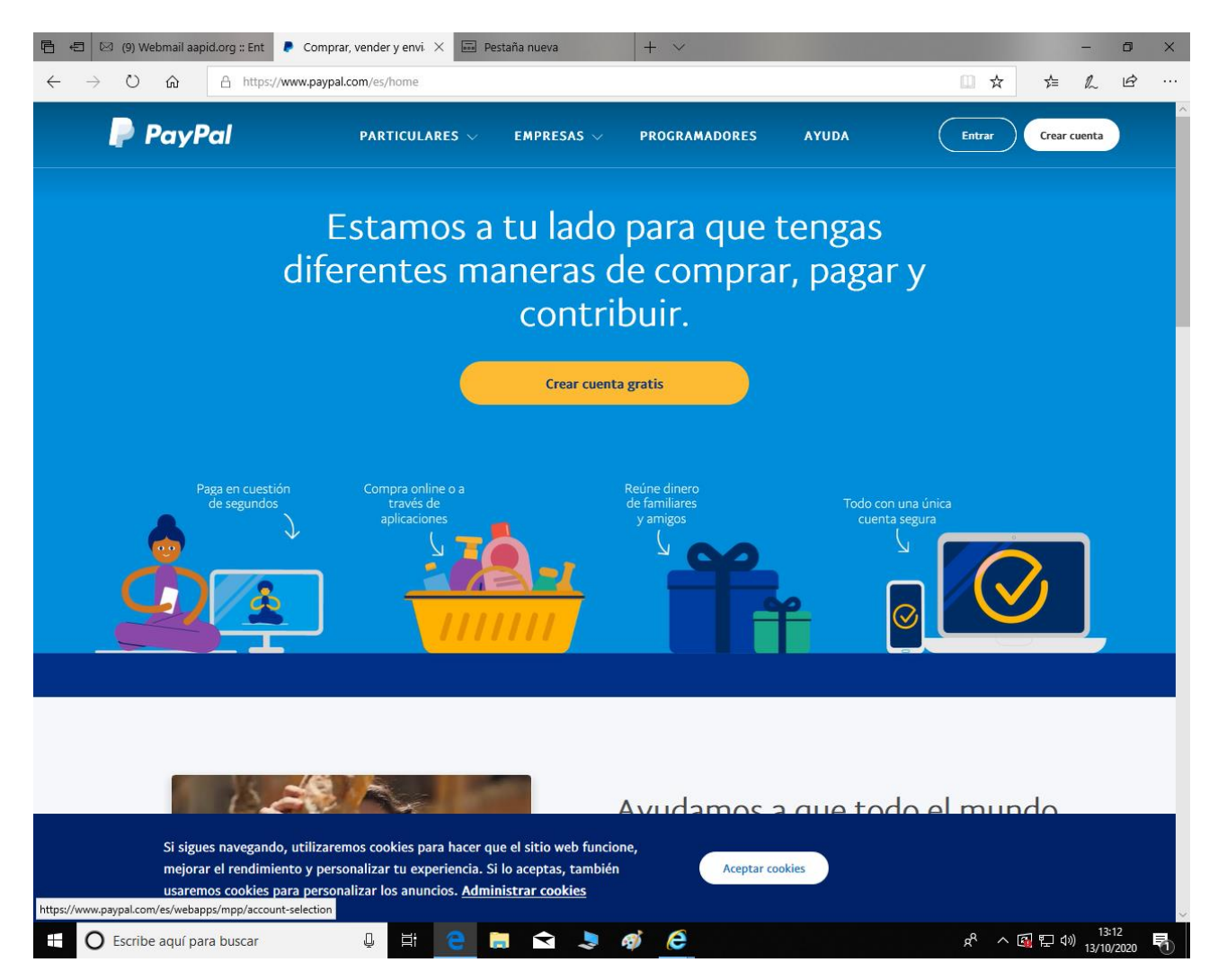

### Paso 5. Pulsa en Enviar, arriba a la derecha

| j 🖅 🖾 (3) Webmail aapid.org :: Ent                                           | PayPal: Resumen × + ∨                                                                                                    | - 0 ×     |
|------------------------------------------------------------------------------|----------------------------------------------------------------------------------------------------|-----------|
| $\leftrightarrow$ $\rightarrow$ $\circlearrowright$ $\textcircled{a}$ https: | /www.paypal.com/myaccount/summary                                                                                                    | L &       |
| P Resumen                                                                    | Actividad Enviar y solicitar Cartera Ofertas Ayuda 💭 🔯 CERRAR SESIÓN                                                                                                    | Compartir |
| Buenas ta                                                                    | rdes, 🚺 🔂 🗊 🔅                                                                                                    |           |
| Saldo de PayPa<br>O,OO E<br>Disponible<br>Transferir dine                    | i i Volver a enviar i<br>UR<br>O<br>Asociació Buscar                                                                                                    |           |
| Confir<br>Ocasic<br>enviar<br>recom<br>teléfo                                | na tu número de teléfono.<br>nalmente necesitarás un código único que te<br>emos por SMS para iniciar sesión en tu cuenta. Te<br>endamos que compruebes que tu número de<br>no sea el correcto. |           |
| Si sigues navegano<br>mejorar el rendim<br>usaremos cookies                  | to, utilizaremos cookies para hacer que el sitio web funcione,<br>iento y personalizar tu experiencia. Si lo aceptas, también<br>para personalizar los anuncios. <u>Administrar cookies</u>     |           |

Paso 6. Te pedirá nombre, teléfono o correo. Introduce nuestro email:

administracion@aapid.org. Te aparecerá nuestros datos abajo. Pulsa encima de nuestros datos.

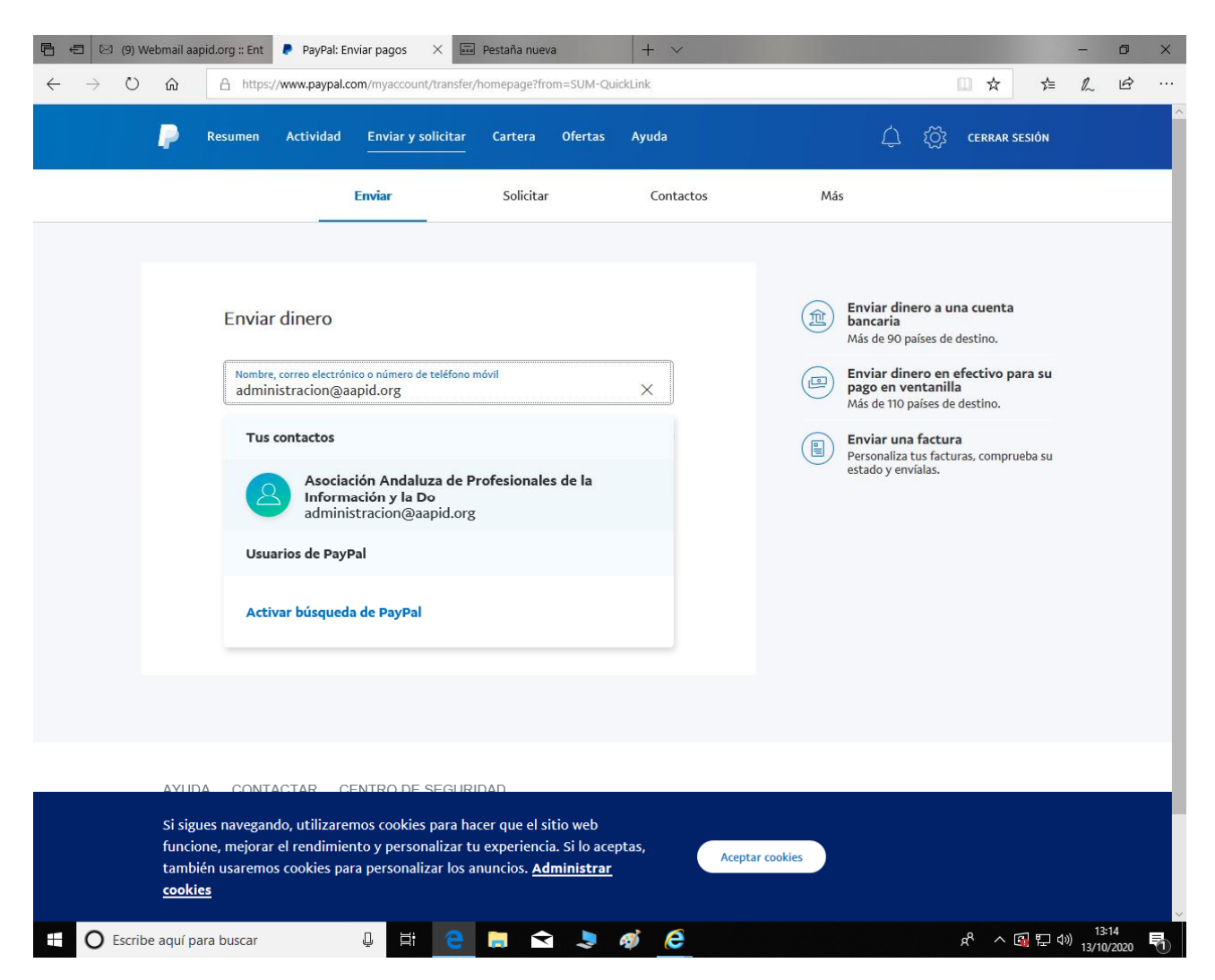

Paso 7. Introduce la cantidad de dinero que quieres transferir y sigue las instrucciones de PayPal

La empresa PayPal nos confirmará que el dinero ha llegado. No tienes que hacer nada mas

|                                 | 🖾 (9) Wel                                                                                                    | omail aa                                   | pid.org :: Ent                                          | 👂 PayPal: Vis                                     | ta previa de e 🗙 🗔                                                  | Pestaña nuev                                        | a                                             | + ~   |                 |   |   |                    |           | -                   | ٥           | × |
|---------------------------------|----------------------------------------------------------------------------------------------------|--------------------------------------------|---------------------------------------------------------|---------------------------------------------------|---------------------------------------------------------------------|-----------------------------------------------------|-----------------------------------------------|-------|-----------------|---|---|--------------------|-----------|---------------------|-------------|---|
| $\leftarrow \  \   \rightarrow$ | Ö                                                                                                    | ណ៍                                         | A https:                                                | //www.paypal.co                                   | m/myaccount/transfer/                                               | homepage/bu                                         | y/preview                                     |       |                 |   |   | □ ☆                | ∱≡        | l~                  | Ŀ           |   |
|                                 |                                                                                                    | P                                          | Resumen                                                 | Actividad                                         | Enviar y solicitar<br>                                              | Cartera                                             | Ofertas                                       | Ayuda |                 | ¢ | ĝ | CERRAR SE          | SIÓN      |                     |             | ^ |
|                                 | administracion@aapid.org<br>0,00<br>EUF ~<br>Añadir una nota<br>Las compras que cumplan los requisitos están cubiertas por la Protección del<br>comprador de PayPal. |                                            |                                                         |                                                   |                                                                     |                                                     |                                               |       |                 |   |   |                    |           |                     |             |   |
|                                 |                                                                                                    |                                            |                                                         |                                                   |                                                                     |                                                     | Continu                                       | ar    |                 |   |   |                    |           |                     |             | 1 |
|                                 |                                                                                                    |                                            |                                                         |                                                   |                                                                     |                                                     | Cancela                                       | ar    |                 |   |   |                    |           |                     |             |   |
|                                 |                                                                                                    | Si sigu<br>funcio<br>tambi<br><u>cooki</u> | ues navegan<br>one, mejorar<br>ién usaremo<br><u>es</u> | do, utilizaren<br>• el rendimien<br>s cookies par | nos cookies para ha<br>to y personalizar tu<br>a personalizar los a | cer que el si<br>i experienci<br>nuncios. <u>Ad</u> | itio web<br>a. Si lo acep<br><u>ministrar</u> | otas, | Aceptar cookies | ) |   |                    |           |                     |             | ~ |
| 0                               | Escribe                                                                                                    | aquí p                                     | ara buscar                                              |                                                   | Q H C                                                               |                                                     | -                                             | ø (2  |                 |   |   | x <sup>q</sup> ^ 🛙 | ]<br>臣 () | )) 13:<br>)) 13/10, | 15<br>/2020 | 1 |